Select 'Mixed Mode'. Enter a password of your choosing and make a note of it Click NEXT.

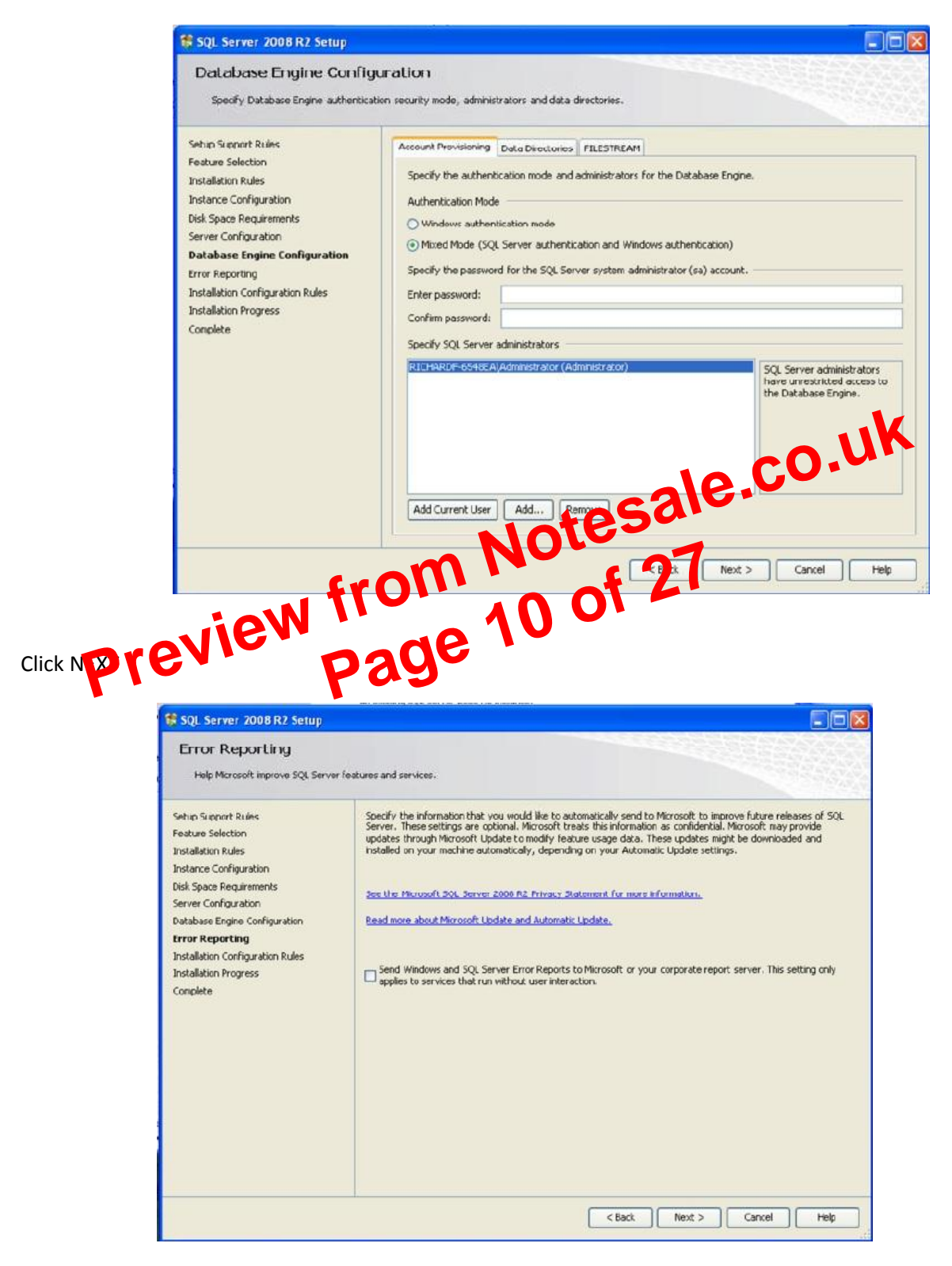

|    | Microsoft SQL Server 2008                                                                                                    |                                                                                                    |                                        | Perform recommende                       |
|----|----------------------------------------------------------------------------------------------------|----------------------------------------------------------------------------------------------------|----------------------------------------|------------------------------------------|
|    | Microsoft SQL Server 2008 R2                                                                                                    | Computer                                                                                                    |                                        | Programs and Fea<br>Show which programs  |
|    | Import and Export Data (64-bit)<br>K SQL Server Management Studio                                                                                                    | Control Panel                                                                                                    |                                        | Windows Defender<br>Scan for spyware and |
|    | Configuration Tools  Reporting Services Configuration Manac                                                                                                    | Devices and Printers                                                                                                    | Ģ                                      | Network                                  |
|    | SQL Server Configuration Manager<br>SQL Server Error and Usage Reporting                                                                                                    | Default Programs                                                                                                    |                                        | 2 0 items                                |
|    | SQL Server Installation Center (64-bit)                                                                                                    | Help and Support                                                                                                    | _ <b>_</b>                             | <b>v</b>                                 |
|    |                                                                                                    | Windows Security                                                                                                    |                                        |                                          |
|    | Search programs and files                                                                                                    | Log off                                                                                                    |                                        |                                          |
|    | 🌆 🔁 🦉 🔊                                                                                                    | <b>F</b>                                                                                                    |                                        |                                          |
|    |                                                                                                    |                                                                                                    |                                        | JUK                                      |
| 2. | In the Configuration Manager, select<br>Protocols for SQLEXPRESS                                                                                                    | the SQL Server and                                                                                                    | Cork C                                 | Configuration                            |
| 2. | In the Configuration Manager, select<br>Protocols for SQLEXPRESS                                                                                                    | the SQL Serveral                                                                                                    | Crk C                                  | Configuration                            |
| 2. | In the Configuration Manager, select<br>Protocols for SQLEXPRESS                                                                                                    | the SQL Serveral                                                                                                    |                                        | Configuration                            |
| 2. | In the Configuration Manager, select<br>Protocols for SQLEXPRESS<br>Sql Server Configuration Manager<br>File Action Parage<br>SqL Server Configuration Manager (Local)                                                                                                    | the SQL Server and<br>OCCO<br>3 O                                                                                                    | Status                                 | Configuration                            |
| 2. | In the Configuration Manager, select<br>Protocols for SQLEXPRESS<br>Sql Server Configuration Manager<br>SqL Server Configuration Manager (Local)<br>SqL Server Services                                                                                                    | the SQL Server and<br>OCCONTRACTOR<br>Protocol Name<br>Shared Memory                                                                                                    | Status<br>Enabled                      | Configuration                            |
| 2. | In the Configuration Manager, select<br>Protocols for SQLEXPRESS<br>Sql Server Configuration Manager<br>File Action Provide Selection Manager (Local)<br>SQL Server Configuration Manager (Local)<br>SQL Server Services<br>SQL Server Network Configuration (32bit)<br>SQL Server Network Configuration (32bit)                                                                                                    | the SQL Server of the SQL Server of the SQL Serv   | Status<br>Enable<br>Disable            | Configuration                            |
| 2. | In the Configuration Manager, select<br>Protocols for SQLEXPRESS<br>Sql Server Configuration Manager<br>File Action Pelp<br>SqL Server Configuration Manager (Local)<br>SqL Server Services<br>SqL Server Network Configuration (32bit)<br>SqL Server Network Configuration (32bit)<br>SqL Server Network Configuration (32bit)<br>SqL Server Network Configuration (32bit)<br>SqL Server Network Configuration (32bit)                                                                                                    | the SQL Server and<br>Ote<br>3<br>3<br>3<br>3<br>3<br>3<br>3<br>3<br>3<br>3<br>3<br>3<br>3<br>3<br>3<br>3<br>3<br>3<br>3                                                                                                    | Status<br>Enable<br>Disable<br>Disable | Configuration                            |
| 2. | In the Configuration Manager, select<br>Protocols for SQLEXPRESS<br>Sql Server Configuration Manager<br>File Action Performance<br>SqL Server Configuration Manager (Local)<br>SqL Server Services<br>SqL Server Network Configuration (32bit)<br>SqL Server Network Configuration (32bit)<br>SqL Server Network Configuration (32bit)<br>SqL Server Network Configuration (32bit)<br>SqL Server Network Configuration<br>Protocols for SQLEXPRESS                                                                                                    | the SQL Server of the SQL Server of the SQL Serv   | Status<br>Enable<br>Disable<br>Disable | configuration                            |
| 2. | In the Configuration Manager, select<br>Protocols for SQLEXPRESS<br>Sql Server Configuration Manager<br>File Action Protocols<br>SqL Server Configuration Manager (Local)<br>SqL Server Services<br>SqL Server Network Configuration (32bit)<br>SqL Server Network Configuration (32bit)<br>SqL Server Network Configuration (32bit)<br>SqL Server Network Configuration<br>SqL Server Network Configuration<br>SqL Server Network Configuration<br>SqL Server Network Configuration<br>SqL Server Network Configuration<br>SqL Server Network Configuration<br>SqL Server Network Configuration<br>SqL Server Network Configuration<br>SqL Server Network Configuration<br>SqL Server Network Configuration | the SQL Server of the SQL Server of the SQL Serv   | Status<br>Enable<br>Disable<br>Disable | configuration                            |
| 2. | In the Configuration Manager, select<br>Protocols for SQLEXPRESS<br>Sql Server Configuration Manager<br>File Action Pelp<br>SQL Server Configuration Manager (Local)<br>SQL Server Configuration Manager (Local)<br>SQL Server Services<br>SQL Server Network Configuration (32bit)<br>SQL Server Network Configuration (32bit)<br>SQL Server Network Configuration<br>SQL Server Network Configuration<br>SQL Server Network Configuration<br>SQL Server Network Configuration<br>SQL Server Network Configuration<br>SQL Server Network Configuration<br>SQL Server Network Configuration<br>SQL Server Network Configuration<br>SQL Server Network Configuration                                          | the SQL Server and<br>O CONTRACT OF CONTRACT OF CONTRACTONT OF CONTRACT OF CONTRACT OF CONTRACT OF CONTR | Status<br>Enable<br>Disable<br>Disable | Configuration                            |

3. Right-click on **TCP\IP** and choose **Enable**. Click **OK** to the resulting prompt – you will restart the service after the next steps.

- 4. Right-click again on **TCP\IP** and choose **Properties**.
- 5. In the **TCP\IP Properties** dialog, click on the **IP Addresses** tab, scroll to the bottom of the dialog and then enter **1433** in the last field at the bottom of the dialog labeled **TCP Port**.

| Primavera Database Setup V          | Vizard   |                          |                |        |
|-------------------------------------|----------|--------------------------|----------------|--------|
| Create SQL Server                   | Users    |                          |                |        |
| Enter privileged and public user na | ame.     |                          |                |        |
| Use existing privilege use          | er       | Use existing public user |                |        |
| Privileged user name                | privuser | Public user name         | pubuser        |        |
| Privileged user password            | ******   | Public user password     | *****          |        |
| Confirm password                    | *******  | Confirm password         | ******         |        |
|                                     |          |                          |                |        |
|                                     |          |                          |                |        |
|                                     |          |                          |                |        |
|                                     |          |                          |                |        |
|                                     |          | < P1                     | revious Next > | Cancel |

10. In the **Configuration Options** dialog, enter a password for your P6 administrator login. Again, make a note of this; if you lose or forget it, you will not be able to login to P6. You may also want to load the sample data, particularly if you are new to P6. This contains some useful sample projects and close logic tests that can be helpful in learning P6.

| Prim, vera Vataoase Setup Wizard                                                   | e 21 | 01 - |         | _ [    |
|------------------------------------------------------------------------------------|------|------|---------|--------|
| Configuration Options                                                              |      |      |         |        |
| Configuration Options                                                              |      |      |         |        |
| Application User<br>Administrative user name<br>Administrative user password ***** |      |      |         |        |
| ✓ Load sample data                                                                 |      |      |         |        |
| Currency USD - Dollar                                                              |      |      |         |        |
|                                                                                    |      |      |         |        |
|                                                                                    |      |      |         |        |
|                                                                                    |      |      | Install | Cancel |

CLICK INSTALL and NEXT

| Configure SQ                                                                                                    | L Server Con                                                                                                    | nection                                  |                                                  |                                      |                          |
|----------------------------------------------------------------------------------------------------|----------------------------------------------------------------------------------------------------|------------------------------------------|--------------------------------------------------|--------------------------------------|--------------------------|
| Enter the SQL Server conn                                                                                                    | ection information below.                                                                                                    |                                          |                                                  |                                      |                          |
|                                                                                                    |                                                                                                    |                                          |                                                  |                                      |                          |
| <u>H</u> ost Na<br>aasana                                                                                                    | me<br>rangan-PC\SQLE>                                                                                                    |                                          |                                                  |                                      |                          |
| ,<br><u>D</u> atabas                                                                                                    | e name                                                                                                    |                                          |                                                  |                                      |                          |
| PPMDE                                                                                                    | 1                                                                                                    |                                          |                                                  |                                      |                          |
|                                                                                                    |                                                                                                    |                                          |                                                  |                                      |                          |
|                                                                                                    |                                                                                                    |                                          |                                                  | 1                                    |                          |
| 1                                                                                                    |                                                                                                    |                                          |                                                  | 10                                   |                          |
| Cancel                                                                                                    | E Login Informat                                                                                                    | Back                                     | Next                                             | <b>CO</b><br><b>pubus</b><br>ocess a | er as user<br>t create S |
| Cancel<br>The Enter Public<br>nd password you<br>ERVER USERS I                                                                                                    | E Login Informat<br>defined during in<br>DIAL C BOX. CI                                                                                                    | ion cierce<br>de latabas<br>ick next     | Next                                             | pubus<br>ocess a                     | er as user<br>t create S |
| Cancel<br>The Enter Public<br>Ind password you<br>ERVER USERS I<br>Image 10 Incessional                                                                                                    | E Login Informat<br>defined during to<br>DIAL O BOX. CI                                                                                                    | ion diere<br>Istabas<br>ick next         | Next                                             | pubus<br>ocess a                     | er as user<br>t create S |
| Cancel<br>The Enter Public<br>nd password you<br>ERVER USERS I<br>Image Cancel<br>Databas                                                                                                    | E Login Informat<br>defined during<br>DALCS BOX. CI<br>R832<br>BOALCS BOX. CI                                                                                                    | ion diale<br>Placas<br>ick next<br>tion  | Next                                             | pubus<br>ocess a                     | er as user<br>t create S |
| Cancel<br>The Enter Public<br>nd password you<br>ERVER USERS I<br>Databas<br>Enter Public L                                                                                                    | E Login Informat<br>defined during in<br>DAL & BOX. Cl<br>R832<br>e Configurat<br>ogin Informat                                                                                                    | ion diere<br>Totabas<br>ick next<br>tion | Next                                             | pubus<br>ocess a                     | er as user<br>t create S |
| Cancel<br>The Enter Public<br>Ind password you<br>ERVER USERS I<br>Databas<br>Enter Public L<br>Enter the public username a<br>database. The public login                                                                                                    | E Login Information<br>defined during to<br>DAL O BOX. Cl<br>BB3.2<br>Configuration<br>ogin Information<br>and password to use for cl<br>is used to establish the in                                                                                        | ion diale                                | Next<br>be need to be                            | pubus<br>ocess a                     | er as user<br>t create S |
| Cancel<br>The Enter Public<br>Ind password you<br>ERVER USERS I<br>Databas<br>Enter Public L<br>Enter the public username a<br>database. The public login<br>application's database. It s                                                                                               | E Login Information<br>defined during to<br>DAL O BOX. Cl<br>BB3.2<br>Configuration<br>ogin Information<br>and password to use for c<br>is used to establish the in<br>hould be given to you by p                                                           | Back                                     | Next<br>be noted the<br>se setup pr              | pubus<br>ocess a                     | er as user<br>t create S |
| Cancel<br>The Enter Public<br>Ind password you<br>ERVER USERS I<br>Databas<br>Enter Public L<br>Enter the public username a<br>database. The public login<br>application's database. It s<br>Also, specify which public g<br>sure which public login or g                               | E Login Information<br>defined during to<br>DAL O BOX. Cl<br>BB3.2<br>Configuration<br>ogin Information<br>and password to use for c<br>is used to establish the in<br>hould be given to you by p<br>roup id you have been as<br>roup id to use, please cor | Back                                     | his<br>h to the<br>tor.<br>are not<br>nistrator. | pubus<br>ocess a                     | er as user<br>t create S |
| Cancel<br>The Enter Public<br>Ind password you<br>ERVER USERS I<br>Database<br>Enter Public L<br>Enter the public username a<br>database. The public login<br>application's database. It s<br>Also, specify which public og<br>sure which public login or g<br>Database Alias           | E Login Information<br>defined during to<br>DAL O BOX. Cl<br>BB3.2<br>Configuration<br>ogin Information<br>and password to use for c<br>is used to establish the in<br>hould be given to you by p<br>roup id you have been as<br>roup id to use, please cor | Back                                     | his<br>n to the<br>tor.<br>are not<br>nistrator. | pubus<br>ocess a                     | er as user<br>t create S |
| Cancel<br>The Enter Public<br>Ind password you<br>ERVER USERS I<br>Database<br>Enter Public L<br>Enter the public username a<br>database. The public login<br>application's database. It s<br>Also, specify which public og<br>sure which public login or g<br>Database Alias<br>PPMDB1 | E Login Information<br>defined during to<br>DAL O BOX. Cl<br>BB3.2<br>Configuration<br>ogin Information<br>and password to use for c<br>is used to establish the in<br>hould be given to you by p<br>roup id you have been as<br>roup id to use, please cor | Back                                     | his<br>n to the<br>tor.<br>are not<br>nistrator. | pubus<br>ocess a                     | er as user<br>t create S |